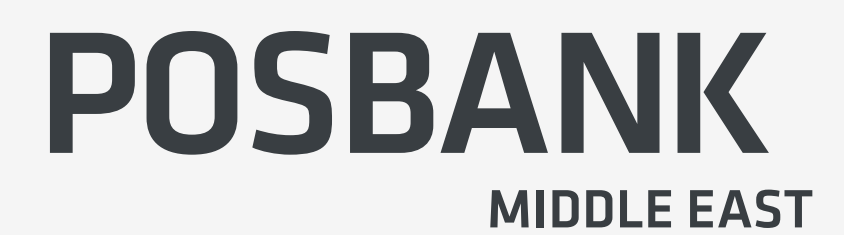

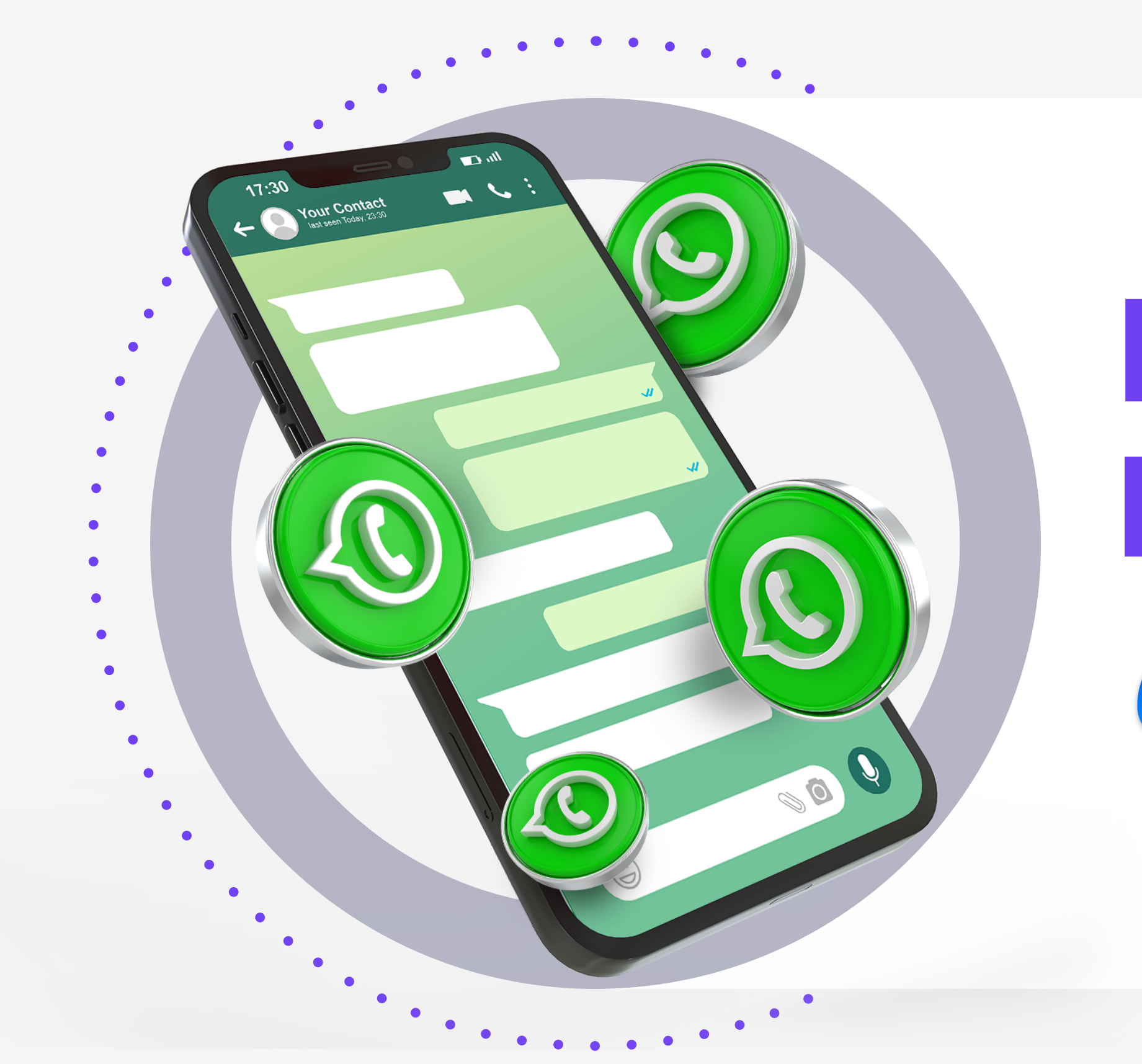

## 🗿 🎔 🗗 🜔 🕢 @posbankme

# **POPS ENTERPRISE**

How to activate the WhatsApp feature through the Pops Enterprise

# **Meta**

Visit Now

https://www.popspos.com/popsenterprise2

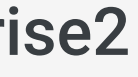

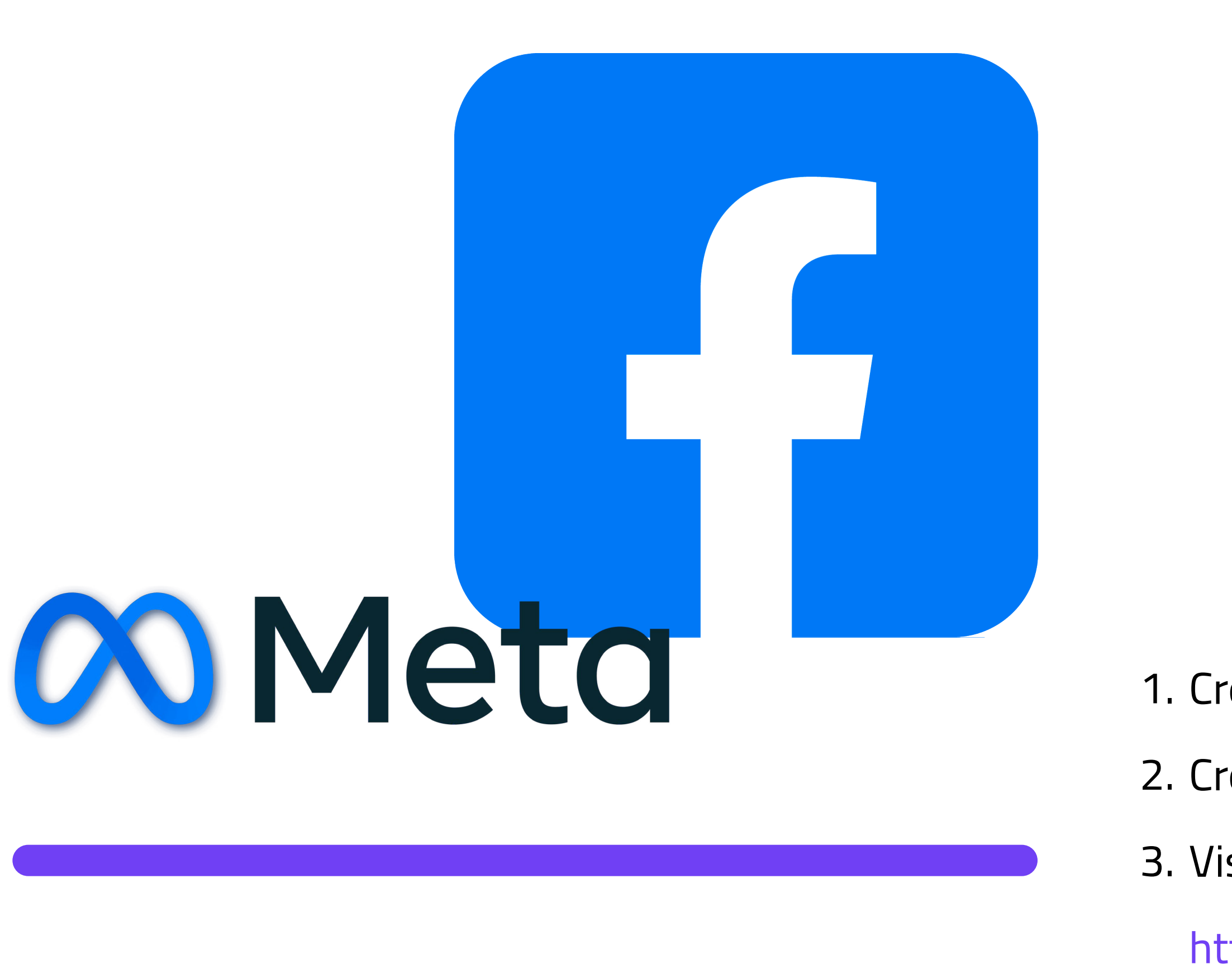

# متطلبات تفعيل خاصية الواتساب

Requirements for activating the WhatsApp feature

- 1. انشاء صفحة فيس بوك
- 2. انشاء حساب فيس بوك تجاري
  - 3. ادخل موقع

https://developers.facebook.com/products/facebook-login/

لإنشاء التطبيق الذي سيتم استخدامه في إرسال الرسائل للزبائن

- 1. Create a Facebook page
- 2. Create a Facebook business account
- 3. Visit a website

https://developers.facebook.com/products/facebook-login/

To create an application that will be used to send messages to customers

After logging in to the Facebook Developer website, follow the following steps to create the WhatsApp application 1.Click on the My Apps button

Meta

Facebook Login

## Facebook Login

A convenient way for Facebook's billions of global users to log into your app or website.

Facebook Login enables people to have private & secure experiences, from basic account creation to social networking, all with the click of a button it is uniquely positioned to offer a seamless experience across platforms, devices, and operating systems.

→ Go to Docs

• 0

## بعد تسجيل الدخول في موقع فيس بوك ديفيلوبر اتبع الخطوات التالية لإنشاء تطبيق الواتساب 1. اضغط على زر تطبيقاتى

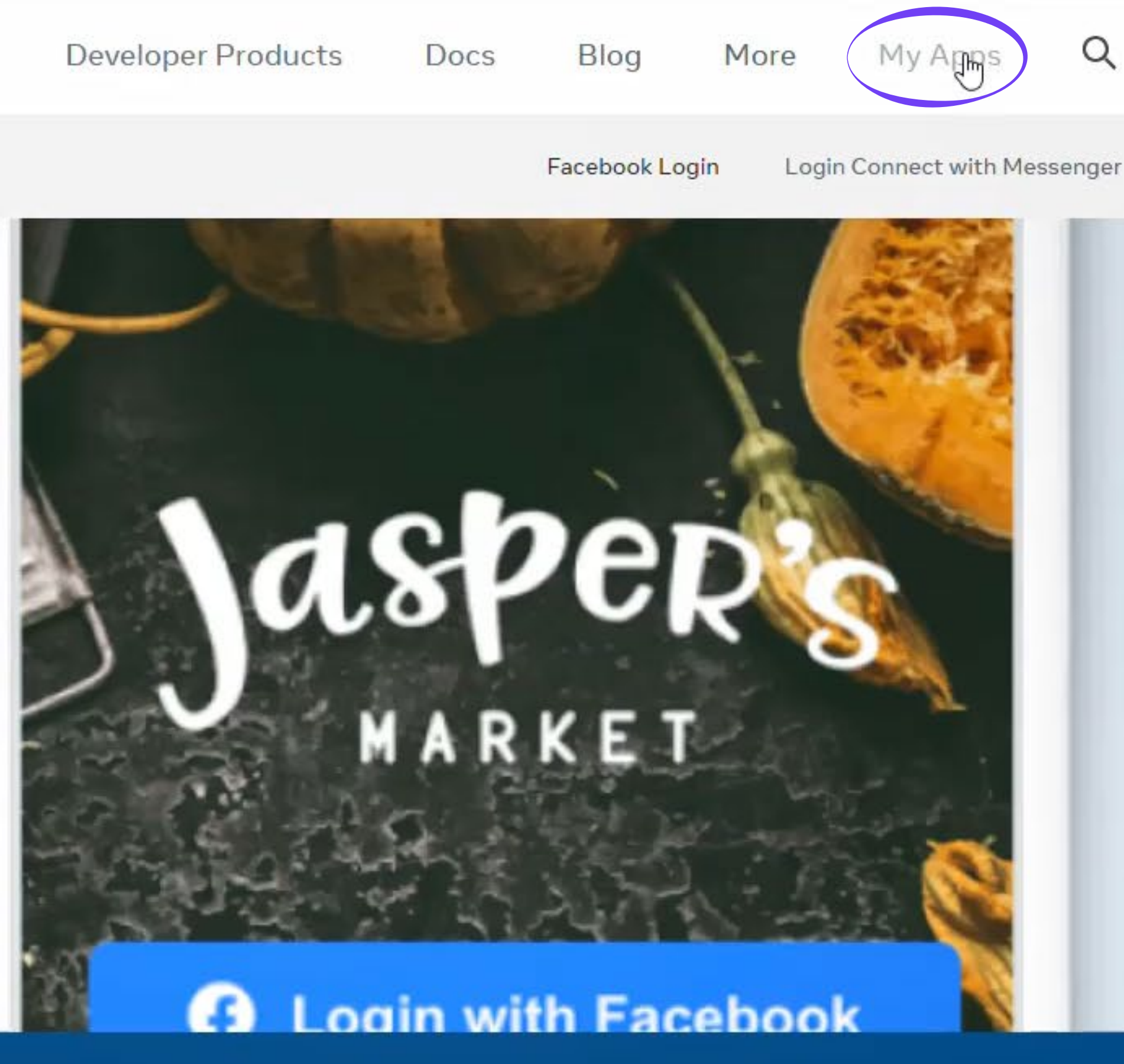

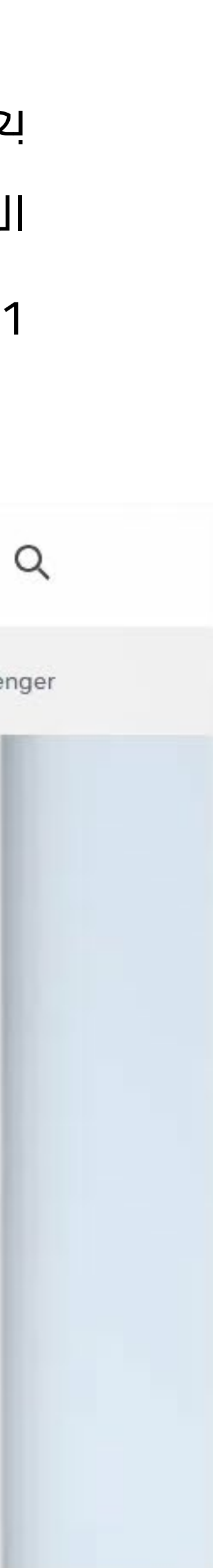

|                                                           | Select All Start checkup                                                                                                    |
|-----------------------------------------------------------|----------------------------------------------------------------------------------------------------|
| posbank<br>App ID: 581720<br>Mode: In devel<br>Type: None | 0993887838<br>lopment MenuTree<br>App ID: 804594871311488<br>Mode: Live<br>Type: None<br>Business: Posbank Technology W.L.L                                                                                               |
| reate an app                                              |                                                                                                    |
| Add use case                                              | What do you want your app to do?<br>These are the most common use cases developers have used on Meta for Developers. Each                                                                                                 |
| O App details                                             | use cases with more functionality. Customize use cases once your app is created.                                                                                                    |
|                                                           | Authenticate and request data from users with Facebook Login<br>Our most common use case. A secure, fast way for users to log into your a<br>app to ask for permissions to access their data to personalize their experie |
|                                                           | Launch a game on Facebook<br>Launch a game that players can find and play directly in their Feed or Mess<br>both desktop and mobile devices. Learn more about Instant Games.                                              |
|                                                           | Looking for something else?<br>If you need something that isn't shown above, you can see more options by selecting Other.                                                                                                 |
|                                                           |                                                                                                    |

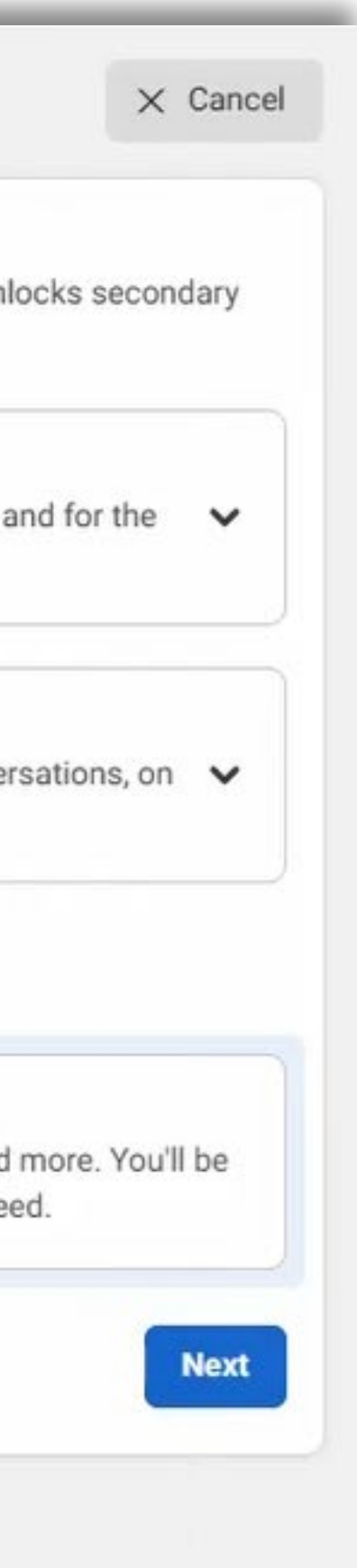

- 2.اضغط على زر انشاء تطبيق
  - 3.اختر خيار آخر
  - 4.اضغط على زر متابعة
- 2. Click on the Create Application button
- 3. Choose another option
- 4. Click the Continue button

5.اختر خيار تجاري 6.ثم اضغط زر متابعة 7.ادخل اسم التطبيق الخاص بك " الاسم من اختيارك 8.ثم ادخل الايميل 9.بعد ذلك اضغط زر انشاء تطبيق

- 5. Choose a trade option
- 6. Then press the Continue button
- 7. Enter the name of your application." The name of your choice"
- 8. Then enter your email
- 9. After that, click the Create Application button

#### Create an app

| Type     | Select an app type<br>The app type can't be changed after your app is created. Learn more                                                                                               |
|----------|----------------------------------------------------------------------------------------------------|
| Obetails | Consumer<br>Connect consumer products and permissions, like Facebook Login and Instagram Basic Display to                                                                               |
|          | Business<br>Creately manage business assets like Pages, Events, Groups, Ads, Messenger, WhatsApp, and Ins<br>Graph API using the available business permissions, features and products. |
|          | Instant Games     Create an HTML5 game hosted on Facebook.                                                                                                    |
|          | Gaming<br>Connect an off-platform game to Facebook Login.                                                                                                    |

| ,,,,,,,,,,,,,,,,,,,,,,,,,,,,,,,,,,,,,,, | This is the app name that will show on your My Apps page and associated with your app ID. You can change the name later in Settings.                                                                                                    |
|-----------------------------------------|----------------------------------------------------------------------------------------------------|
| etails                                  | I 0/30                                                                                                    |
|                                         | App contact email<br>This is the email address we'll use to contact you about your app. Make sure it is an address you check regularly. We may contact you about<br>policies, app restrictions or recovery if your app is deleted or compromised.<br>support@posbank.me |
|                                         | Business Account · Optional<br>Connecting a Business Account to your app is only required for certain products and permissions. You'll be asked to connect a Business<br>Account when you request access to those products and permissions.                             |
|                                         | No Business Manager account selected                                                                                                    |
|                                         | By proceeding, you agree to the Meta Platform Terms and Developer Policies. Previous Create app                                                                                                    |

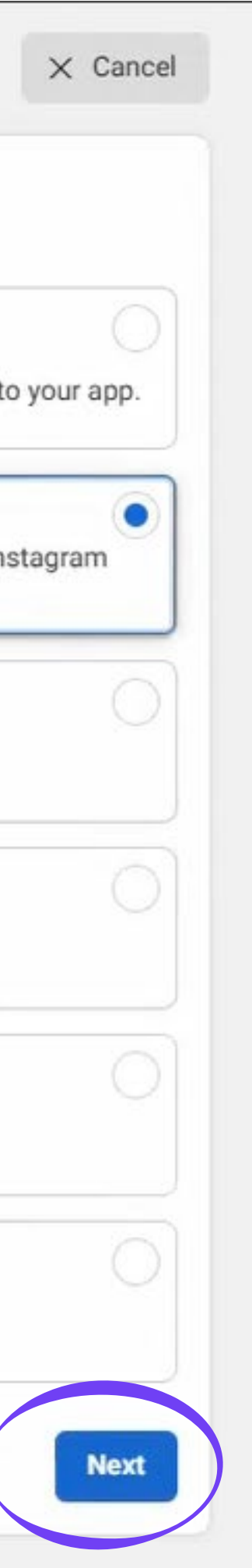

| Ӯ Туре          | Add an app name<br>This is the app name that will show on your My Apps page and associated with your app ID. You can change the name later in Settings.                                                                                           |     |
|-----------------|----------------------------------------------------------------------------------------------------|-----|
| Details         | MessagingApplication 20,                                                                                                    | /30 |
|                 | App contact email<br>This is the email address we'll use to contact you about your app. Make sure it is an address you check regularly. We may contact you about<br>policies, app restrictions or recovery if your app is deleted or compromised. | t   |
| _               | support@posbank.me                                                                                                    |     |
| Invalid Email o | or Phone Number                                                                                                    |     |
| Please enter a  | valid email address or mobile number.                                                                                                    |     |
|                 | Close                                                                                                    |     |

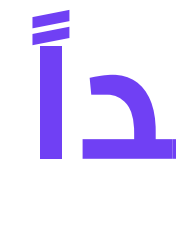

# مهم جداً **VERY IMPORTANT**

- عند الانتهاء من الخطوات ستظهر رسالة بوجود خطأ ما . اغلق هذه الرسالة واضغط على زر اغلاق للرجوع إلى الصفحة السابقة
  - When you complete the steps, an error message will appear. Close this message and press the Close button to
    - return to the previous page

| Apps                         |
|------------------------------|
| Filter by                    |
| All Apps (7)                 |
| Restricted (1)               |
| Archived                     |
| Required actions (1)         |
| Business Account             |
| No Business Account selected |

### ستلاحظ بانه قد تم انشاء التطبيق الخاص بك اضغط على زر التطبيق للدخول

You will notice that your application has been created Click on the application button to enter

### عند دخول التطبيق اختر خيار الواتساب واضغط زر تثبيت

When entering the application, choose the WhatsApp option and press the set up button

| dmin Apps                                                                                                    |                                                                        |                                                                                                    |                                                                                                  |                                                                                       |                                                                                                   |                                                                                                    | Se                                                                                                    |
|----------------------------------------------------------------------------------------------------|------------------------------------------------------------------------|----------------------------------------------------------------------------------------------------|--------------------------------------------------------------------------------------------------|---------------------------------------------------------------------------------------|---------------------------------------------------------------------------------------------------|----------------------------------------------------------------------------------------------------|----------------------------------------------------------------------------------------------------|
| MessagingAPI<br>App ID: 155743051146<br>Mode: In development<br>Type: Business<br>Business: Posbank Ter                                                                                                    | 61436<br>chnology W.L.L                                                | App ID: 5<br>Mode: In<br>Type: No                                                                                                    | nk<br>5817209938878<br>development<br>one                                                        | 38                                                                                    |                                                                                                   | Men<br>App II<br>Mode<br>Type:<br>Busin                                                                                                    | nuTree<br>ID: 8045948713<br>e: Live<br>: None<br>hess: Posbank                                                                                                    |
| Administrator     ■                                                                                                    |                                                                        | <ul> <li>Administrator</li> </ul>                                                                                                    |                                                                                                  |                                                                                       |                                                                                                   | Administrator                                                                                                    |                                                                                                    |
| Fiori Restaurant<br>App ID: 309168368427<br>Mode: Live<br>Type: Consumer<br>Business: Posbank Ter                                                                                                    | & Cafe                                                                 | Cups C<br>App ID: 2<br>Mode: In<br>Type: Co<br>Business                                                                                                    | Cafe<br>2756248038034<br>development<br>onsumer<br>s: Posbank Tech                               | 181<br>inology W.L.L                                                                  |                                                                                                   | App II<br>Mode<br>Type:<br>Busin                                                                                                    | Ps Restaura<br>ID: 7569635017<br>e: In developme<br>: Consumer<br>ness: Posbank 1                                                                                                    |
| Required actions 1                                                                                                    | Past due >                                                             |                                                                                                    |                                                                                                  |                                                                                       |                                                                                                   | Lanc Artester 19                                                                                                    |                                                                                                    |
| MessagingAppli<br>App ID: 153511745400<br>Mode: In development<br>Type: Business                                                                                                    | cation                                                                 |                                                                                                    |                                                                                                  |                                                                                       |                                                                                                   |                                                                                                    |                                                                                                    |
| MessagingApplic<br>App ID: 153511745400<br>Mode: In development<br>Type: Business                                                                                                    | cation<br>01541<br>•<br>•<br>• <b>D</b> ID: 1535117454001541 App Mode: | Development O Live<br>businesses use your app w<br>accounts.                                                                                                    | App type: Business                                                                               | applicatio                                                                            | ons from users.                                                                                   | Integrate Facebook                                                                                                    | < Marketing API with you                                                                                                    |
| MessagingApplic<br>App ID: 153511745400<br>Mode: In development<br>Type: Business<br>MessagingApplication < Ap                                                                                                    | cation<br>01541<br>op ID: 1535117454001541 App Mode:                   | Development Live<br>businesses use your app w<br>accounts.<br>Read Docs                                                                                                    | App type: Business<br>ith their Instagram<br>Set up                                              | applicatio<br>Read Docs                                                               | ons from users.                                                                                   | Integrate Facebook<br>Read Docs                                                                                                    | < Marketing API with you                                                                                                    |
| Administrator   MessagingApplic   App ID: 153511745400   App ID: 153511745400   Mode: In development   Type: Business     MessagingApplication     App   Dashboard   Required actions   Implement   Implement                                                                                                    | cation<br>01541<br>op ID: 1535117454001541 App Mode:                   | Development  Live Live Live Read Docs                                                                                                    | App type: Business<br>ith their Instagram<br>Set up                                              | application<br>Read Docs                                                              | ons from users.                                                                                   | Integrate Facebook<br>Read Docs                                                                                                    | < Marketing API with you                                                                                                    |
| Administrator   MessagingApplic   App ID: 153511745400   Mode: In development   Type: Business     MessagingApplication     App ID: 153511745400   Mode: In development   Type: Business     MessagingApplication     App ID: 153511745400   Mode: In development   Type: Business     Image: Desting transition     App Setting transition     App roles                                                                                                    | cation<br>01541<br>pp ID: 1535117454001541 App Mode:                   | Development  Live Live Live Read Docs                                                                                                    | App type: Business<br>ith their Instagram<br>Set up                                              | application<br>Read Docs                                                              | ons from users.                                                                                   | Integrate Facebook<br>Read Docs                                                                                                    | < Marketing API with you                                                                                                    |
| Administrator         MessagingApplic         App ID: 153511745400         Mode: In development         Type: Business         MessagingApplication         MessagingApplication         App ID: 153511745400         Mode: In development         Type: Business         Pashboard         Required actions         App settings         App roles         App roles         Alerts                                                                                                    | cation<br>01541<br>pp ID: 1535117454001541 App Mode:                   | Development Live<br>businesses use your app w<br>accounts.<br>Read Docs<br>Reasengu<br>Customize the way you inter                                                                                                    | App type: Business<br>ith their Instagram<br>Set up<br>er                                        | application<br>Read Docs<br>Web<br>Accept in-app payment                              | ons from users.<br>Set u<br>Payments<br>s through Facebook's set                                  | Integrate Facebook<br>Read Docs<br>Thre<br>ure Share and learn at                                                                           | K Marketing API with you       Subject       Subject       Subject       Subject       Subject                                                                                                    |
| Administrator     MessagingApplic   App ID: 153511745400   Mode: In development   Type: Business     MessagingApplication     App Dashboard   Required actions   App App settings   App roles   Alerts   App Review                                                                                                    | cation<br>01541<br>pp ID: 1535117454001541 App Mode:                   | Development  Live businesses use your app w accounts. Read Docs Messenge Customize the way you inter Messenge Read Docs                                                                                                    | App type: Business<br>ith their Instagram<br>Set up<br>er<br>ract with people on<br>r.           | application<br>Read Docs<br>Web<br>Accept in-app payment<br>paym                      | ons from users.<br>Set u<br>Payments<br>Is through Facebook's set<br>ent system.                  | Integrate Facebook<br>Read Docs<br>Thre<br>ure Share and learn at<br>everyone<br>Read Docs                                                  | < Marketing API with you<br>Su<br>eatExchange<br>bout potential threats to<br>e stay more secure.                                                                                                    |
| <ul> <li>Administrator</li> <li>MessagingApplic</li> <li>App ID: 153511745400</li> <li>Mode: In development</li> <li>Type: Business</li> </ul>                                                                                                    | cation<br>01541<br>pp ID: 1535117454001541 App Mode:                   | Development  Live  Dusinesses use your app w accounts.  Read Docs  Messenge Customize the way you inter Messenge Read Docs                                                                                                    | App type: Business<br>ith their Instagram<br>Set up<br>er<br>ract with people on<br>r.<br>Set up | application<br>Read Docs<br>Web<br>Accept in-app payment<br>paym<br>Read Docs         | ons from users.<br>Set u<br>Payments<br>s through Facebook's sec<br>ent system.<br>Set u          | Integrate Facebook<br>Read Docs<br>Thre<br>ure Share and learn at<br>everyone<br>Read Docs                                                  | K Marketing API with you       Subscription       eatExchange       ubout potential threats to a stay more secure.                                                                                                    |
| Administrator   MessagingApplic   App ID: 153511745400   App ID: 153511745400   Mode: In development   Type: Business      MessagingApplication      MessagingApplication       MessagingApplication           MessagingApplication                        MessagingApped       MessagingApped    App Review        MessagingApped      MessagingApped       MessagingApped <                                                                                                    | cation<br>01541<br>pp ID: 1535117454001541 App Mode:                   | Development  Live Live Live Live Live Live Live Live                                                                                                    | App type: Business<br>ith their Instagram<br>Set up<br>er<br>ract with people on<br>r.<br>Set up | Read Docs Web Accept in-app payment paym Read Docs                                    | ons from users.<br>Set u<br>Payments<br>Is through Facebook's set<br>ent system.<br>Set u         | Integrate Facebook<br>Read Docs<br>Thre<br>ure Share and learn at<br>everyone<br>Read Docs                                                  | Marketing API with you       S       eatExchange       ibout potential threats to a stay more secure.       Sa                                                                                                    |
| Administrator   Messaging Applic   App ID: 153511745400   App ID: 153511745400   Mode: In development   Type: Business     Messaging Application     Messaging Application     Messaging App Review     Messaging App Review     Messaging Application     Messaging App Review     Messaging App Review     <                                                       | cation<br>01541<br>pp ID: 1535117454001541 App Mode:                   | Development  Live Dusinesses use your app w accounts. Read Docs Read Docs Re | App type: Business<br>ith their Instagram<br>Set up<br>er<br>ract with people on<br>r.<br>Set up | application<br>Read Docs<br>Web<br>Accept in-app payment<br>paym<br>Read Docs<br>With | ons from users.<br>Set u<br>Payments<br>s through Facebook's set<br>ent system.<br>Set u          | Integrate Facebook<br>Read Docs<br>Thre<br>ure Share and learn at<br>everyone<br>Read Docs<br>Facebook L                                    | A Marketing API with you       Image: star star star star star more secure.       Image: star more secure.       Image: star more                                                                                                    |
| Administrator   MessagingApplication   App ID: 153511745400   App ID: 153511745400   Mode: In development   Type: Business      MessagingApplication      MessagingApplication       MessagingApplication          MessagingApplication                 MessagingApplication     MessagingApplications      MessagingApplications   MessagingApplications      App Review    Products     Add Productions     MessagingApplications    Add Productions                                                                                                    | cation<br>01541<br>pp ID: 1535117454001541 App Mode:                   | Development    Live  Dusinesses use your app w accounts.  Read Docs  Read Docs  Read Docs  Read Docs  Read Docs  Vebhook Subscribe to changes and rec time without calling                                                                                                    | App type: Business<br>ith their Instagram<br>Set up<br>er<br>ract with people on<br>r.<br>Set up | Read Docs<br>Web<br>Accept in-app payment<br>paym<br>Read Docs<br>With<br>Integrate   | ons from users.<br>Set u<br>Payments<br>s through Facebook's sec<br>ent system.<br>Set u<br>Set u | Integrate Facebook<br>Read Docs<br>Thre<br>Ure Share and learn at<br>everyone<br>Read Docs<br>Facebook L<br>A secure way for t<br>permissio | A Marketing API with you so that is a stay more secure.          Image: Secure secure secure |
| Administrator   MessagingApplic   App ID: 153511745400   App ID: 153511745400   Mode: In development   Type: Business      MessagingApplication   Image: Dashboard   Image: Dashboard  < | cation<br>01541<br>pp ID: 1535117454001541 App Mode:                   | Development  Live  Dusinesses use your app w accounts.  Read Docs  Read Docs  Read Docs  Read Docs  Read Docs  Kebhook Subscribe to changes and rec time without calling                                                                                                    | App type: Business<br>ith their Instagram<br>Set up<br>er<br>ract with people on<br>r.<br>Set up | Read Docs Web Accept in-app payment paym Read Docs Wr Integrate                       | Payments<br>s through Facebook's sec<br>ent system.<br>Set u<br>Set u<br>Set u                    | Integrate Facebook<br>Read Docs<br>Thre<br>ure Share and learn at<br>everyone<br>Read Docs<br>Facebook L<br>A secure way for t<br>permissio | A Marketing API with<br>attack ange<br>attack ange<br>about potential threat<br>a stay more secure.                                                                                                    |

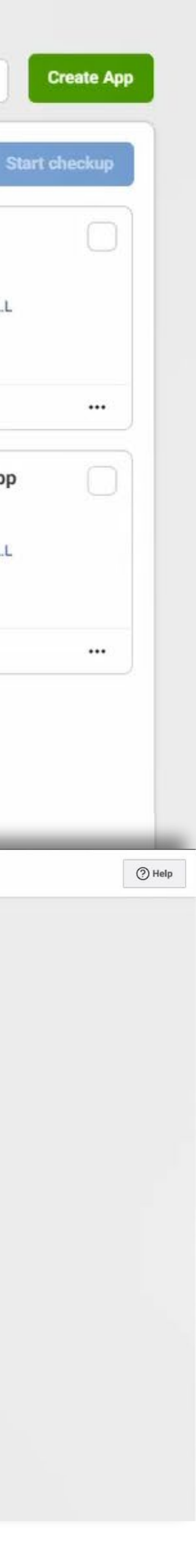

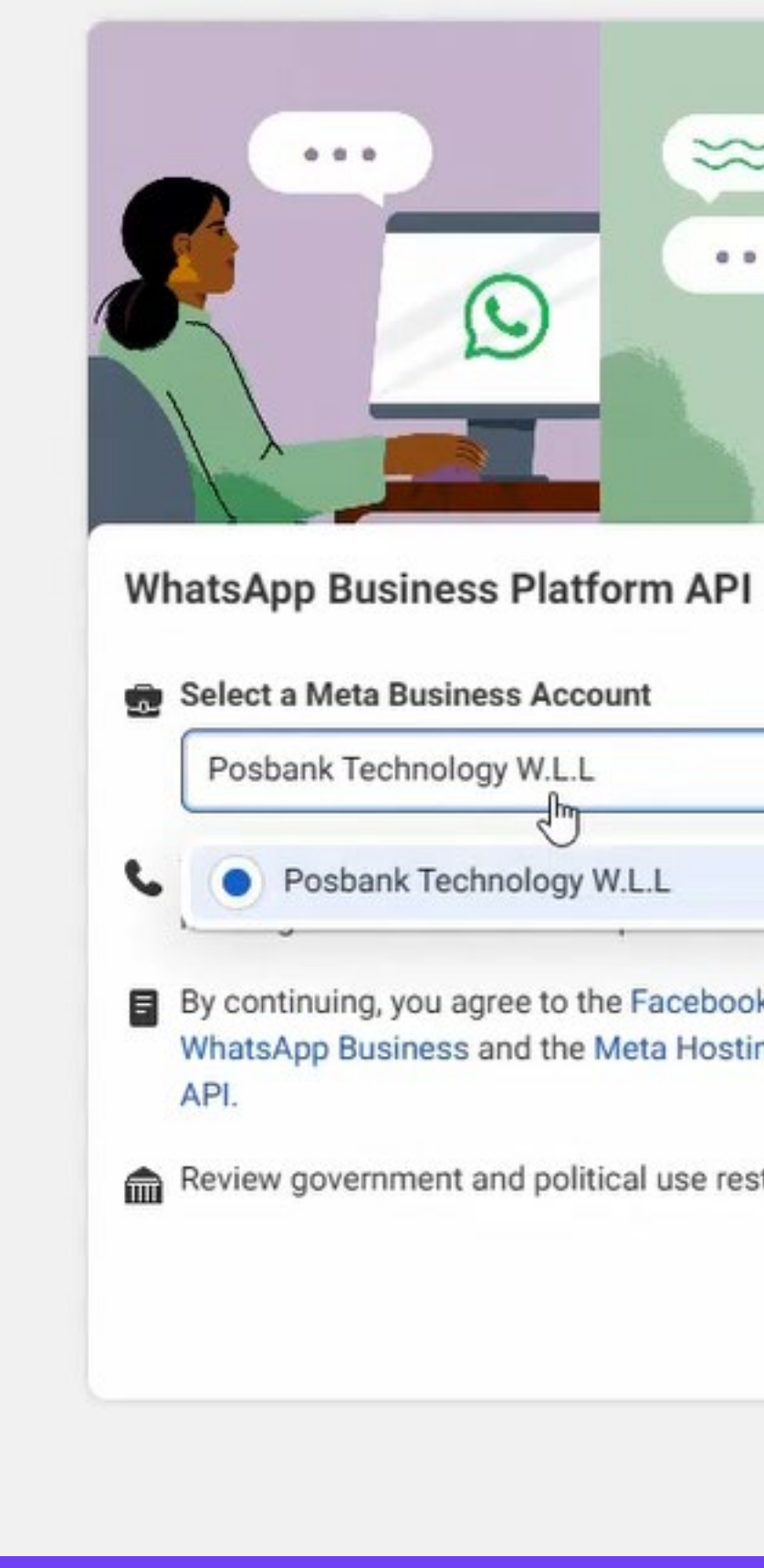

اختر الحساب التجاري الخاص بك ثم اضغط زر متابعة Select your business account and click the Continue button

| 0         |         |
|-----------|---------|
|           |         |
| ess Platf | orm API |

| iology W.L.L                                             |                           |
|----------------------------------------------------------|---------------------------|
| Fechnology W.L.L                                         |                           |
| u agree to the Facebook Te<br>ess and the Meta Hosting T | rms for<br>erms for Cloud |
| ent and political use restrict                           | ions here.                |
|                                                          |                           |
|                                                          | Continue                  |

| 🕫 Meta for Develop                                  | bers                       |                    |                    |                                          |                                                                                                    |                                                                  | Docs         | Tools         | Support                       | Apps 🚹         | Q Search | - 😚    |
|-----------------------------------------------------|----------------------------|--------------------|--------------------|------------------------------------------|----------------------------------------------------------------------------------------------------|------------------------------------------------------------------|--------------|---------------|-------------------------------|----------------|----------|--------|
| MessagingApplication                                | <ul> <li>App ID</li> </ul> | : 1535117454001541 | App Mode: Developr | ment 💽 Live                              | App type: Business                                                                                    |                                                                  |              |               |                               |                |          | ? Help |
| Dashboard                                           |                            |                    |                    | Quickstart                               |                                                                                                    |                                                                  |              |               |                               |                |          |        |
| <ol> <li>App settings</li> <li>App roles</li> </ol> | ~<br>~                     |                    |                    | Send and receive                         | e to the WhatsApp<br>messages to and from cu                                                          | Business Platform<br>ustomers using cloud-based servers owned by | / Meta to ho | ost the Wha   | tsApp Rusine                  | ss API client. |          |        |
| 🗘 Alerts                                            | ~                          |                    |                    | API Setup<br>Get set up on th            | he Cloud API by adding a                                                                              | phone number and sending your first messag                       | e.           |               | Start using                   | the API        | )        |        |
| App Review  Products                                | ✓<br>Add Product           |                    |                    | Scale your busi                          | ness                                                                                                  |                                                                  |              |               |                               |                |          |        |
| Webhooks<br>WhatsApp                                | ^                          |                    |                    | Become<br>Set up Emb<br>the WhatsA       | a Tech Provider<br>bedded Signup to start bu<br>App Business Platform on<br>a about the Tech Provider | ilding and sending messages through<br>behalf of your clients.   |              | 1. Provi      | der verificatio               | n              |          |        |
| Quickstart<br>API Setup<br>Configuration            |                            |                    |                    | Tech Provid<br>Continue                  | der Terms.<br>e Onboarding                                                                            | r rogram. by continuing, you agree to                            | (            | ) 3. Final    | reviews                       |                |          |        |
| Activity log                                        |                            |                    |                    | WhatsApp Busir                           | ness                                                                                                  |                                                                  |              |               |                               |                |          |        |
| E Activity log                                      |                            |                    |                    | i Account i<br>See alerts,<br>your Whats | nformation<br>insights and more for<br>App account.                                                   | Create and update templates an explore sample templates.         | id E         | C What Edit a | tsApp Flows<br>and preview ye | our flows.     |          |        |
|                                                     |                            |                    |                    | O View account in Phone nu               | mbers                                                                                                 | ⊖ Manage message templates                                       | 9            | ) Manage      | Flows                         |                |          |        |

عند دخول التطبيق اضغط زر "start using the API

When entering the application, press the button "start using the API"

## قم بتفعیل زر "Live" Activate the button "Live"

| ∞ Meta for Developers                                       | ≡ App Dashboard          |                                                                                                    |
|-------------------------------------------------------------|--------------------------|----------------------------------------------------------------------------------------------------|
| MessagingApplication 🔻                                      | App ID: 1535117454001541 | App Mode: Development Live App type: Bus                                                                                                    |
| <ul> <li>☐ Dashboard</li> <li>☐ Required actions</li> </ul> |                          | In Development mode, your app can only request data<br>from users with an app role. To request end user data,<br>your app must have Advanced Access permissions<br>and be set to Live mode. |
| ₹Õ҈} App settings                                           | ~                        | Temporary access token                                                                                                    |
| App roles                                                   | ~                        | EAAV0LmKIxYUBOzenIdkLnTpNSIZCel                                                                                                    |

|                                                               |                                                                                                    |                         |                  | Docs            | Tools        | Support | Apps 👖 | Q Search | A ( |
|---------------------------------------------------------------|----------------------------------------------------------------------------------------------------|-------------------------|------------------|-----------------|--------------|---------|--------|----------|-----|
| App Mode: De                                                  | evelopment Live App type: Business                                                                                                    |                         |                  |                 |              |         |        |          | 0   |
| In Developme<br>from users w<br>your app mus<br>and be set to | ent mode, your app can only request data<br>with an app role. To request end user data,<br>ust have Advanced Access permissions<br>to Live mode. |                         |                  |                 |              |         |        |          |     |
|                                                               | Temporary access token                                                                                                    |                         |                  |                 |              |         |        |          |     |
|                                                               | EAAV0LmKIxYUB0zenIdkLnTpNSIZCelBGwLpxqQriQ                                                                                                    | (🏠 Сору                 | () Refresh       | This token will | expire in 23 | hours.  |        |          |     |
|                                                               |                                                                                                    |                         |                  |                 |              |         |        |          |     |
| Invalid Privacy                                               | Policy URL                                                                                                    |                         |                  |                 |              |         |        |          |     |
| You must provi                                                | ide a valid Privacy Policy URL in order take your app Live. Go                                                                                   | to <u>Basic Setting</u> | gs and make sure | it is valid.    | С            | lose    |        |          |     |

لتفعيل زر مباشر يتطلب إضافة رابط السياسة الخاص بكم , اضغط على زر Basic Settings لإضافة روابط السياسة

To activate this option, you must add a link to your policy, click the button Basic Settings to add policy links

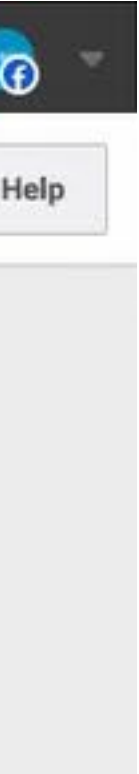

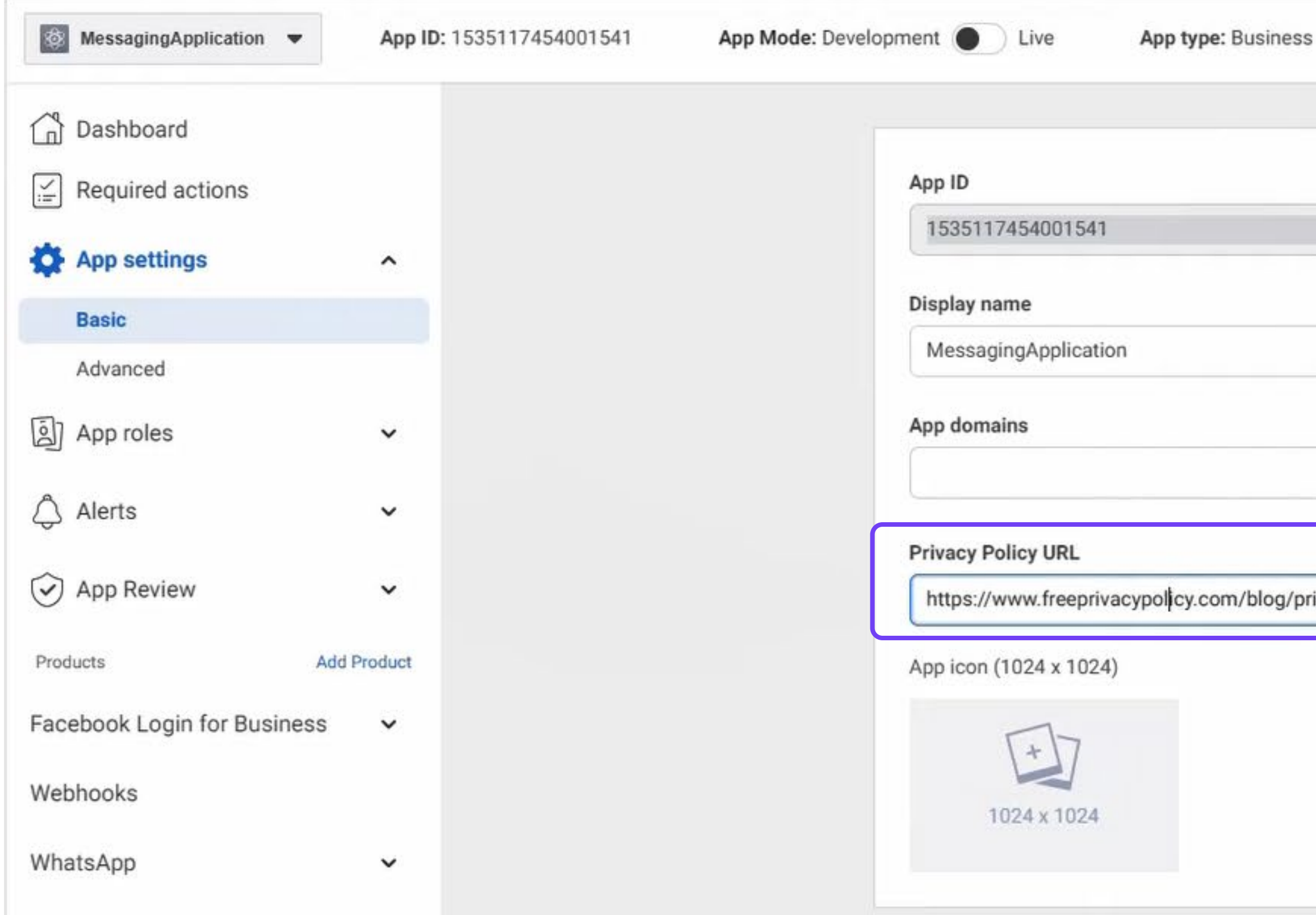

## سيتم الانتقال إلى هذه الصفحة قم بإضافة الرابط المرفق هنا

## You will be taken to this page. Add the attached link here

https://www.freeprivacypolicy.com/blog/privacy-policy-url/

| ., | -    | ۰. |  |
|----|------|----|--|
| r  | 2    | a. |  |
| v  |      |    |  |
| ~  | 2.8% | ,  |  |

|                       | Show                                                       |
|-----------------------|------------------------------------------------------------|
|                       | Namespace                                                  |
|                       | Contact email 🚯                                            |
|                       | support@posbank.me                                         |
|                       | Terms of Service URL                                       |
| g/privacy-policy-url/ | https://www.freeprivacypolicy.com/blog/privacy-policy-url/ |
|                       | Category 6                                                 |
|                       | -                                                          |
|                       |                                                            |
|                       |                                                            |

## بعد ذلك قم بحفظ التعديلات في هذه الصفحة Then save the edits on this page

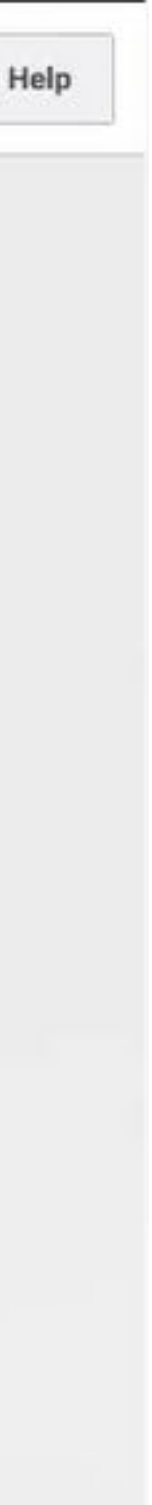

## بعد حفظ التعديلات اضغط على زر API Setup

ثم قم بتفعیل زر Live

After saving the modifications, press the API setup button

Then activate the Live button

| $\infty$ Meta for Developers            | a ∃ App Dashboard        |                                                                                                    |
|-----------------------------------------|--------------------------|----------------------------------------------------------------------------------------------------|
| MessagingApplication -                  | App ID: 1535117454001541 | App Mode: Development Live App type: Business                                                                                                    |
| Dashboard                               |                          | From<br>Send free messages with the provided test phone number. You                                                                                                    |
| Equired actions                         |                          | Test number: +1 555 048 0050 -                                                                                                    |
| ₹Õ҈} App settings                       | ~                        | Phone number ID: 166163236580366 D WhatsApp Busin                                                                                                    |
| App roles                               | ~                        | Select a recipient phone number -                                                                                                    |
| 🖒 Alerts                                | ~                        | Step 2: Send messages with the API                                                                                                    |
| App Review                              | ~                        | To send a test message, copy this command, paste it into Term                                                                                                    |
| Products Ad                             | d Product                | 1 curl -i -X POST `<br>2 https://graph.facebook.com/v17.0/166163236580366<br>3 -H 'Authorization: Bearer<br>EAAV0LmKIxYUB01c2ND0h030EWLmvGZAbe90GmnB8IIt7BI4gV                                  |
| Facebook Login for Business<br>Webhooks | ~                        | A2JZBgcPrIKh1LQmGYEotTPWzdBU874IXo19biBE7YgJkuyy8h<br>4 -H 'Content-Type: application/json' `<br>5 -d '{ \"messaging_product\": \"whatsapp\", \"to\<br>\"language\": { \"code\": \"en_US\" } }' |
| WhatsApp                                | ^                        |                                                                                                    |
| Quickstan                               |                          |                                                                                                    |
| API Setup                               |                          | Step 3: Configure webbooks to receive messages                                                                                                    |
| Partner Solutions                       |                          | Create a custom webhook URL or use services that help you se                                                                                                    |
| Activity log                            |                          | Step 4: Learn about the API and build your app                                                                                                    |
| E Activity log                          |                          | Review the developer documentation to learn how to build your                                                                                                    |

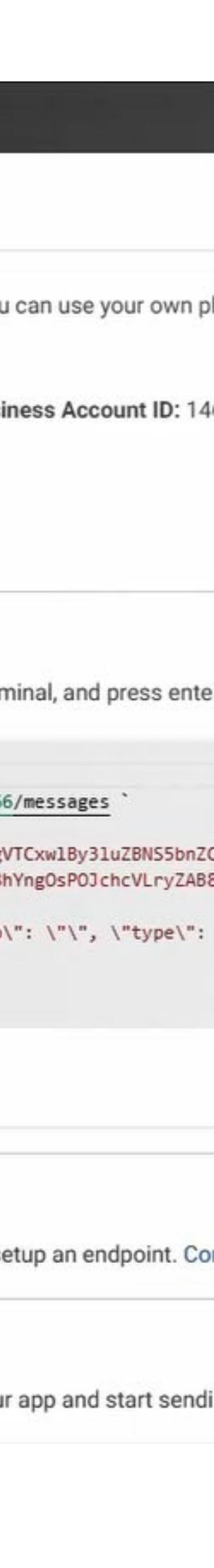

#### Step 5: Add a phone number

To start sending messages to any WhatsApp number, add a phone number. To manage your account information and phone number, see the Overview page.

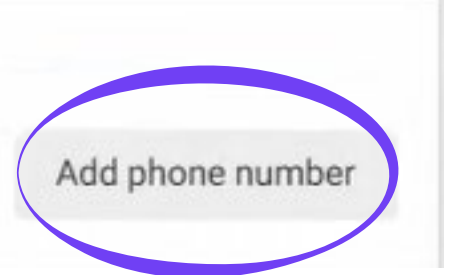

| Add phone number | Create a WhatsApp Business profile<br>This profile will show information about your business to people on WhatsApp. You<br>can edit this information anytime by going to Business assets in Meta Business Suite<br>Settings and selecting this WhatsApp account.<br>WhatsApp Business Profile display name | ×   |
|------------------|----------------------------------------------------------------------------------------------------|-----|
|                  | Timezone ()<br>(GMT+03:00) Asia/Bahrain<br>Category<br>Restaurant                                                                                                    |     |
|                  | This is POPs Restaurant WhatsApp Service 40/                                                                                                    | 512 |

| Add phone number      | Add a phone number for WhatsApp<br>This is the number people will see when they chat with you. Learn how to use a | ×G   |
|-----------------------|----------------------------------------------------------------------------------------------------|------|
| 🤣 WA Business Profile | number that's already on WhatsApp.                                                                                |      |
| O Add number          | Phone number                                                                                                    |      |
| O Verify number       | US +1                                                                                                    |      |
|                       | Back                                                                                                    | Next |

بعد تفعيل زر مباشر قم بإضافة الرقم الذي سيتم استخدامه في ارسال الرسائل للزبائن من خلال الضغط على زر إضافة في الخطوة رقم 5

After activating the Direct button, add the number that will be used to send messages to customers by clicking the Add button in Step No. 5.

> قم بإضافة الاسم الذي سيظهر عند ارسال الرسائل ثم اختر الفئة بعد ذلك يمكنك اضافة وصف لعملك التجاري بشكل اختياري بعد الانتهاء اضغط على زر متابعة

Add the name that will appear when sending messages Then choose the category After that, you can optionally add a description of your business After completing, click the Next button

Add the number used to send messages When you add the number, click the Continue button An activation code will be sent to the number entered Add it to activate

قم بإضافة الرقم المستخدم لإرسال الرسائل عند إضافة الرقم اضغط زر متابعة سيتم ارسال رمز التفعيل على الرقم المدخل قم بإضافته ليتم التفعيل

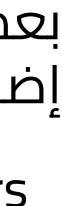

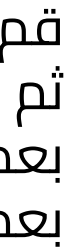

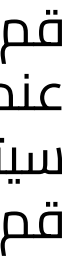

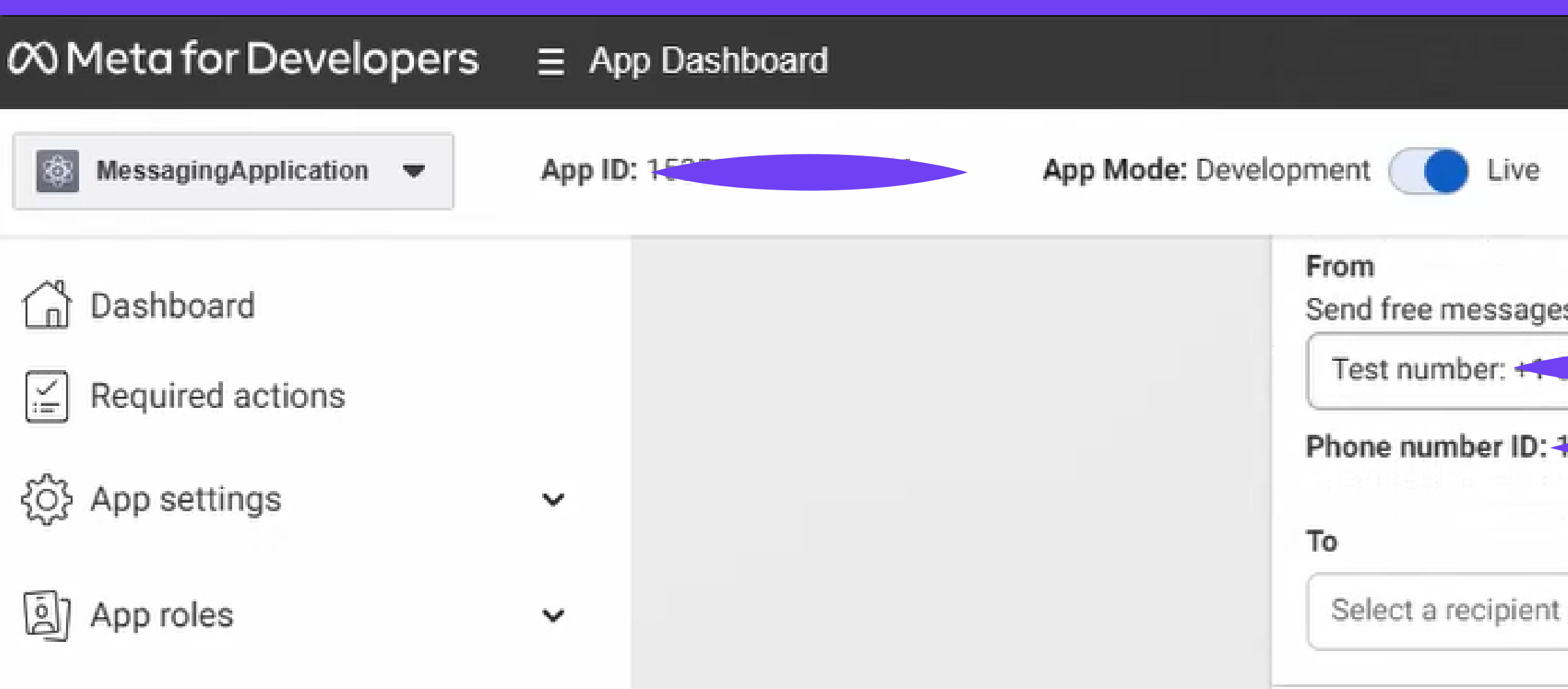

After that the following data can be saved

Phone number ID WhatsApp account ID App ID

It will be added later to the Pops Restaurant system

|                              |           |               |              |           | Docs        | Tools         | Support        | Ap      |
|------------------------------|-----------|---------------|--------------|-----------|-------------|---------------|----------------|---------|
| App type: Business           |           |               |              |           |             |               |                |         |
| s with the provided test pho | ne number | . You can use | e your own p | hone numb | er which is | subject to li | mits and prici | ng. Lea |
| 2                            | WhatsApp  | Business Ac   | count ID:    |           |             |               |                |         |
| phone number                 | •         |               |              |           |             |               |                |         |

بعد ذلك يمكن حفظ البيانات التالية

الرقم التعريفي لرقم الهاتف الرقم التعريفي لحساب الواتساب الرقم التعريفي لتطبيق

سيتم اضافتها لاحقاً في نظام بوبس المطاعم

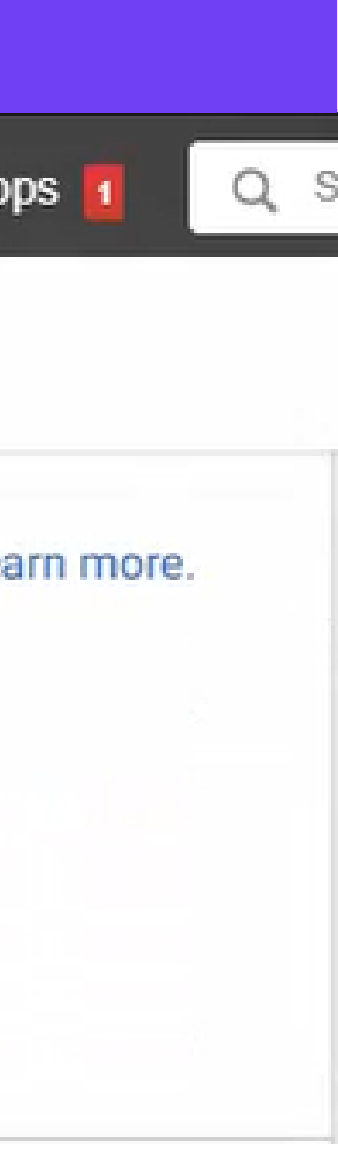

#### بعد الانتهاء من موقع developer facebook

#### قم بالدخول على موقع https://business.facebook.com

قم بتسجيل الدخول من حسابك الذي انشأته سابقاً ثم اختر زر الإعدادات بعد ذلك اختر زر نظام المستخدم

#### After completing the site developer facebook Log in to the website https://business.facebook.com

Log in from the account you created previously Then choose the settings button After that choose the System users button

| Meta<br>Business settings | = | People<br>These are people with access | to the Posbank Technology W.L.L Business Account. Ar |
|---------------------------|---|----------------------------------------|------------------------------------------------------|
| Posbank Technology W.L.L  | • |                                        | Q Search by name or ID or en                         |
|                           |   | Name                                   | Email                                                |
| Users Users               | ^ | (2) Haider Yaqoob                      | sales@posbank.me                                     |
| People                    |   |                                        |                                                      |
| Partners                  |   |                                        |                                                      |
| System users              |   | Dosbank Middle East                    | info@posbank.me                                      |
| - Accounts                | ~ |                                        |                                                      |
| Pages                     |   |                                        |                                                      |
| Ad accounts               |   |                                        |                                                      |
| Business asset groups     |   |                                        |                                                      |
| Apps                      |   |                                        |                                                      |
| Instagram accounts        |   |                                        |                                                      |
| WhatsApp Accounts         |   |                                        |                                                      |
| 🔗 Data Sources            | ~ |                                        |                                                      |
| Brand Safety and Suitabi  | ~ |                                        |                                                      |
| Registrations             | ~ |                                        |                                                      |
| A Integrations            | ~ |                                        |                                                      |
| Billing & payments        | ß |                                        |                                                      |
| G Security Center         |   |                                        |                                                      |
|                           |   | Showing 1-2 of 2 people                |                                                      |
| @ 🧶 Q                     | Ð |                                        |                                                      |

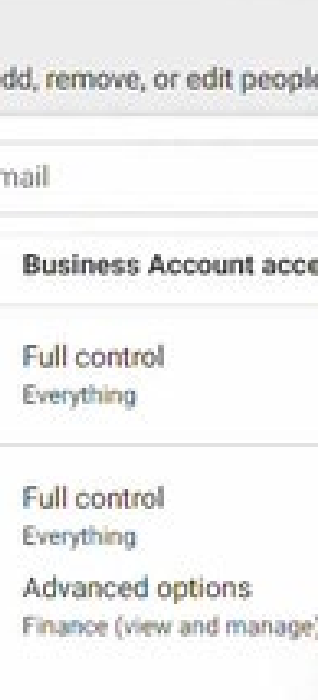

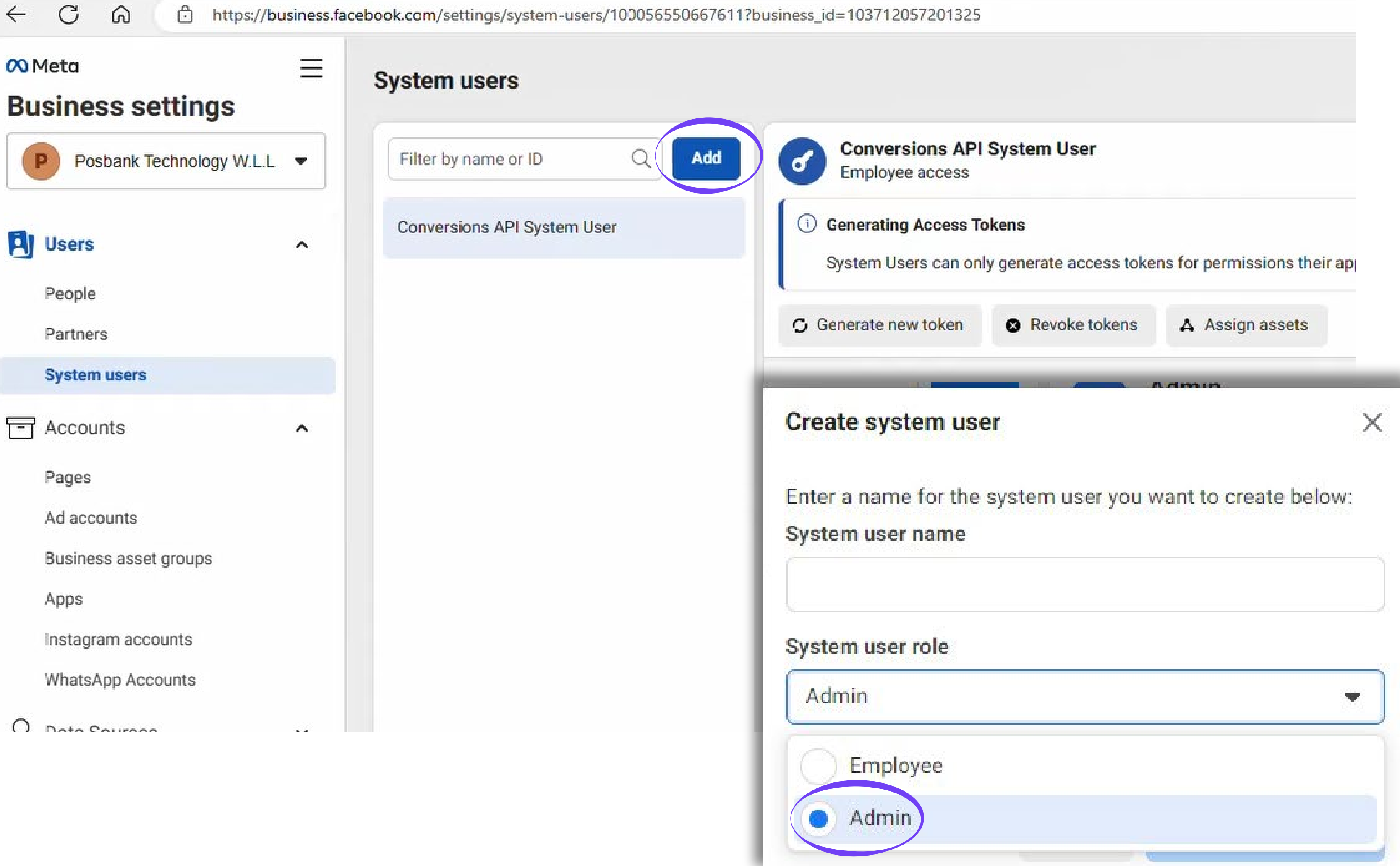

بعد الدخول لصفحة نظام المستخدم إضغط زر إضافة قم بإنشاء نظام مستخدم جديد من خلال إدخال اسم المستخدم ثم اختر من دور المستخدم مسئول

After entering the user system page Click the Add button Create a new user system by entering the user name and then choosing the user role Administrator

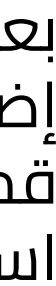

# Filter by name or ID Add Conversions API System User Conversions API System User Generating Access Tokens System Users can only generate access tokens for Generate new token

## بعد الانتهاء من انشاء المستخدم اضغط على زر انشاء رمز جديد

#### After completing creating the user, click on the Create New token button

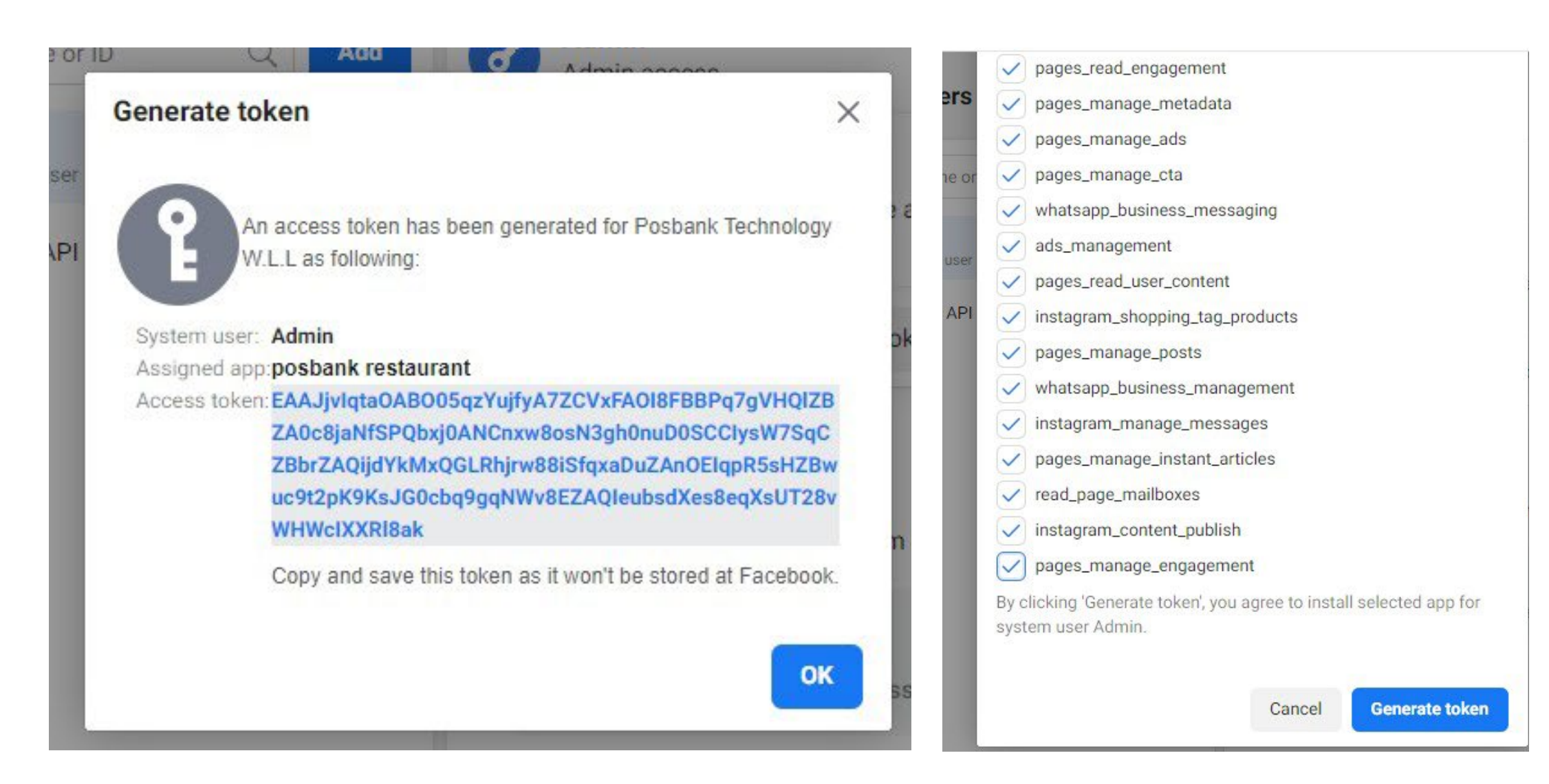

4. بعد الانشاء قم بنسخ الرمز واحتفط به لإدخاله في نظام بوبس المطاعم

4. After creation, copy the code and save it to enter it into the Pops Restaurants system

3<sub>.</sub> بعد ذلك قم باختيار جميع الخيارات ثم اضغط على زر انشاء

3.After that, choose all the options and press the Create button

System Users can only generate access tokens for permissions their app has been granted through App Review.

A Assign assets

|                                                                              | Generate token             |
|------------------------------------------------------------------------------|----------------------------|
| elect app:                                                                   | Calactional                |
| MessagingApplication •                                                       | Select app:                |
|                                                                              | Select an app              |
| ken expiration                                                               | ManagingApplication        |
| oose when this token will expire. Learn about token expiration and<br>fresh. | MessagingApplication       |
| 60 days (Recommended)                                                        | MessagingAPh               |
| Never fm                                                                     | MenuTree                   |
|                                                                              | Cups Cafe                  |
| Generating Access Tokens                                                     | Fiori Restaurant & Cafe    |
| The list of available scopes is based on previously                          | POPs Restaurant Client App |
| granted permissions for this app. To access additional                       |                            |

2. من خيارات انتهاء الرمز اختر ابداً

2.From the code expiration options, choose Never

1. في البداية اختر التطبيق الخاص بك

1.Firstly choose your application

Edit

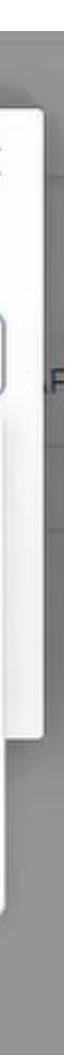

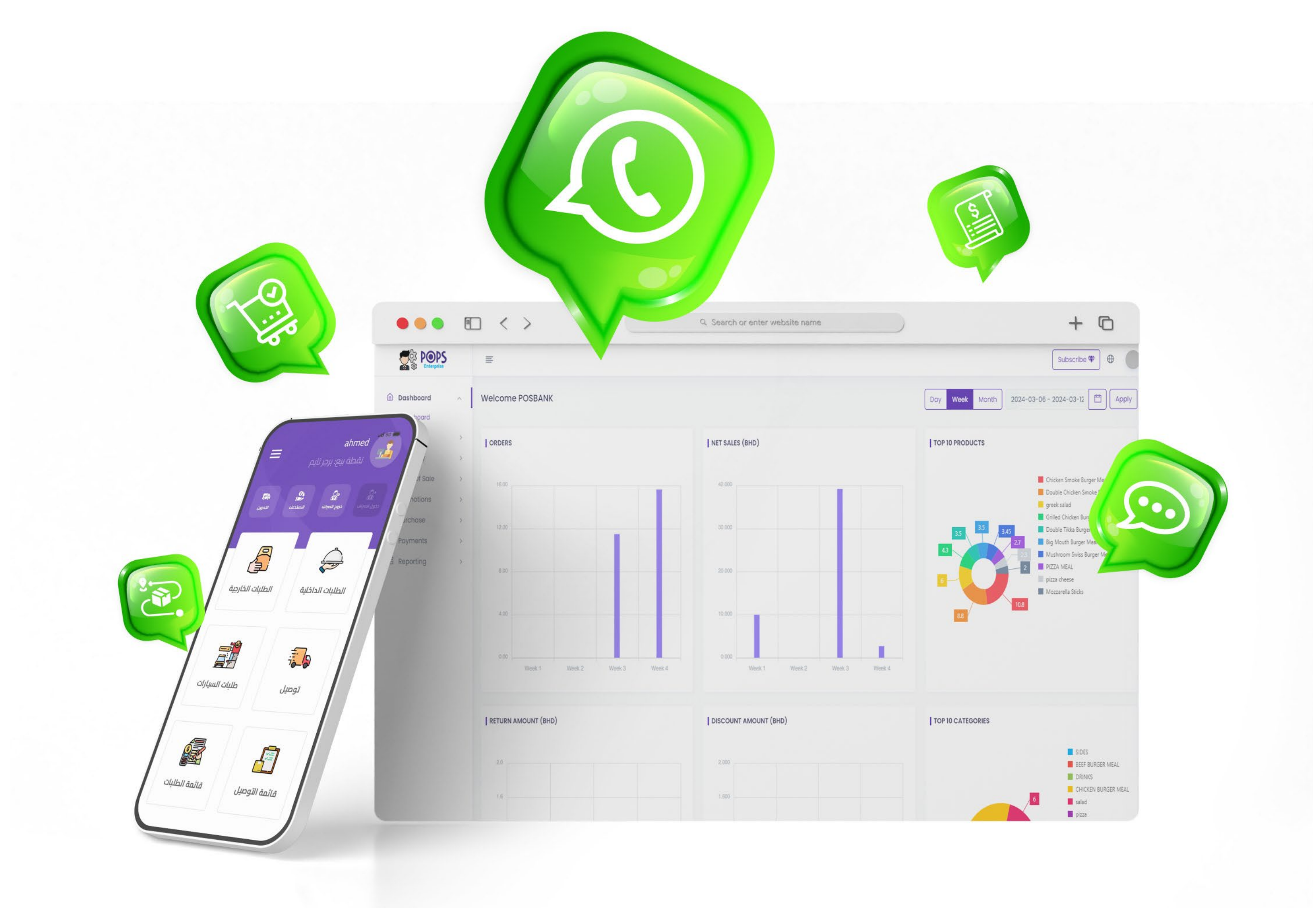

ربط تطبيق الواتساب مع نظام بوبس انتربرايس Connecting the WhatsApp application with the Pops Enterprise system

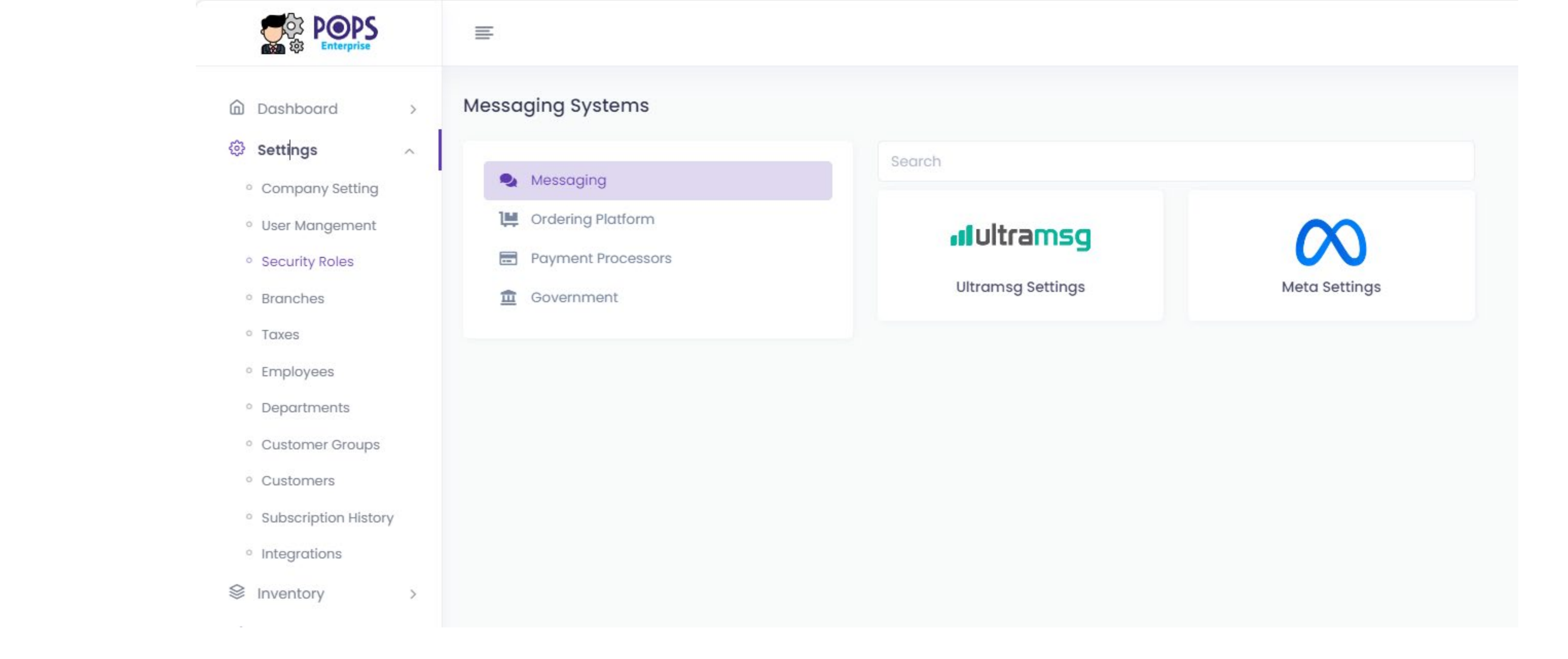

Through Pops Enterprise cloud,

the Meta and Cataloge feature can be activated through

Go to Settings and then to integrations

After that you can choose the messaging and then the settings of Meta

من خلال بوبس انتربرايس السحابي يمكن تفعيل خاصية ميتا والكاتالوج وذلك من خلال التوجه للإعدادات ومن ثم إلى الربط بعد ذلك يمكنك اختيار الرسائل ومن ثم إعدادات ميتا

| Dropola × |  |
|-----------|--|
|           |  |
| DIVITUTI. |  |

Select a branch name

## Choose the branch you wish to link

| Informations          | Configuration |                         |
|-----------------------|---------------|-------------------------|
| Enabled               |               |                         |
| Sender Phone Id *     |               | Enter Sender Phone Id   |
| Business Phone Id *   |               | Enter Business Phone Id |
| Meta Application Id * |               | Enter Application Id    |
| Token *               |               | Enter Token             |

ادخل الحقول المطلوبة والتي تحصل عليها من موقع ميتا بعد ذلك اضغط على زر تفعيل ثم زر تحقق Enter the required fields, which you get from the Meta website, after that, click on the enable button then save

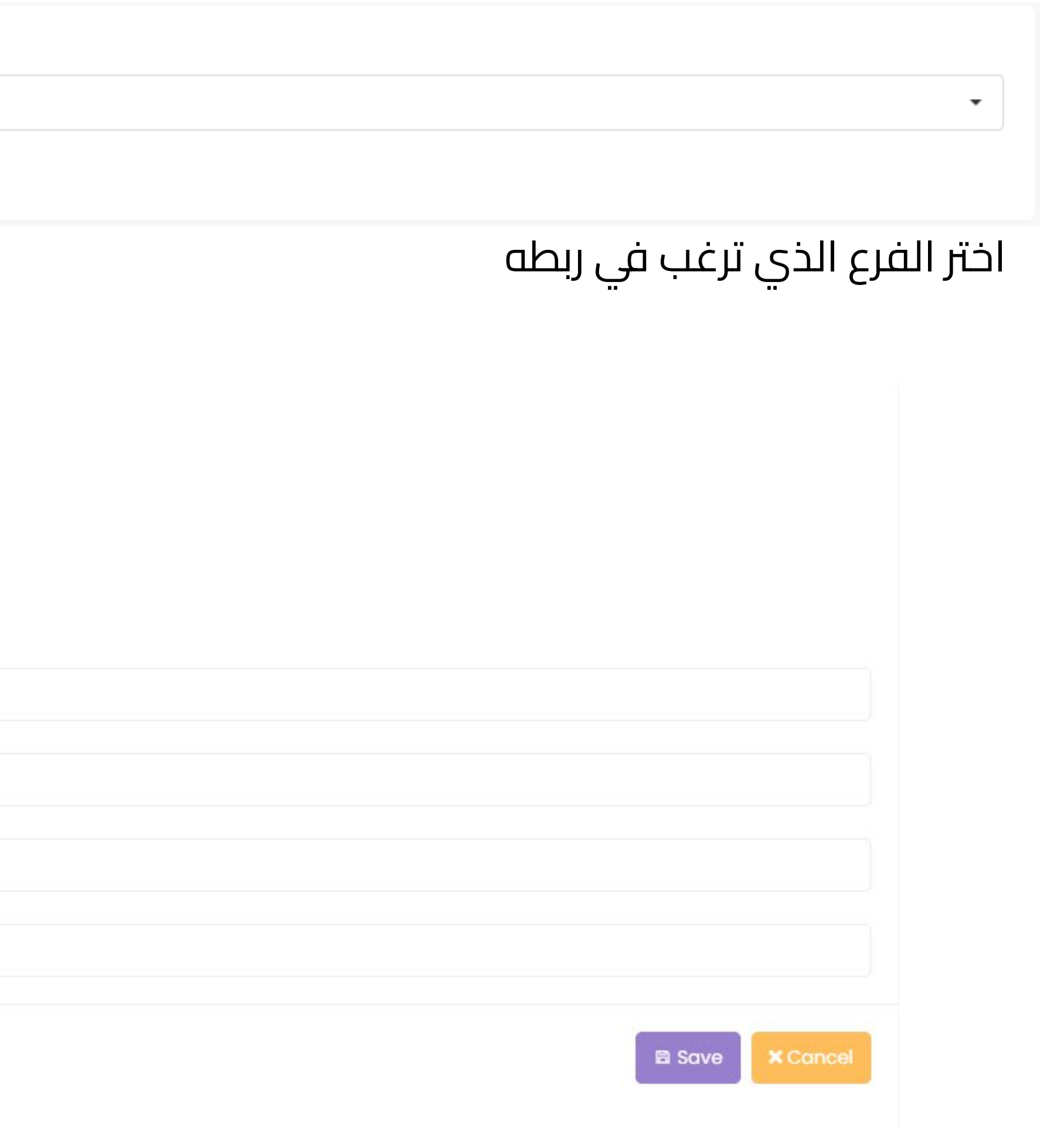

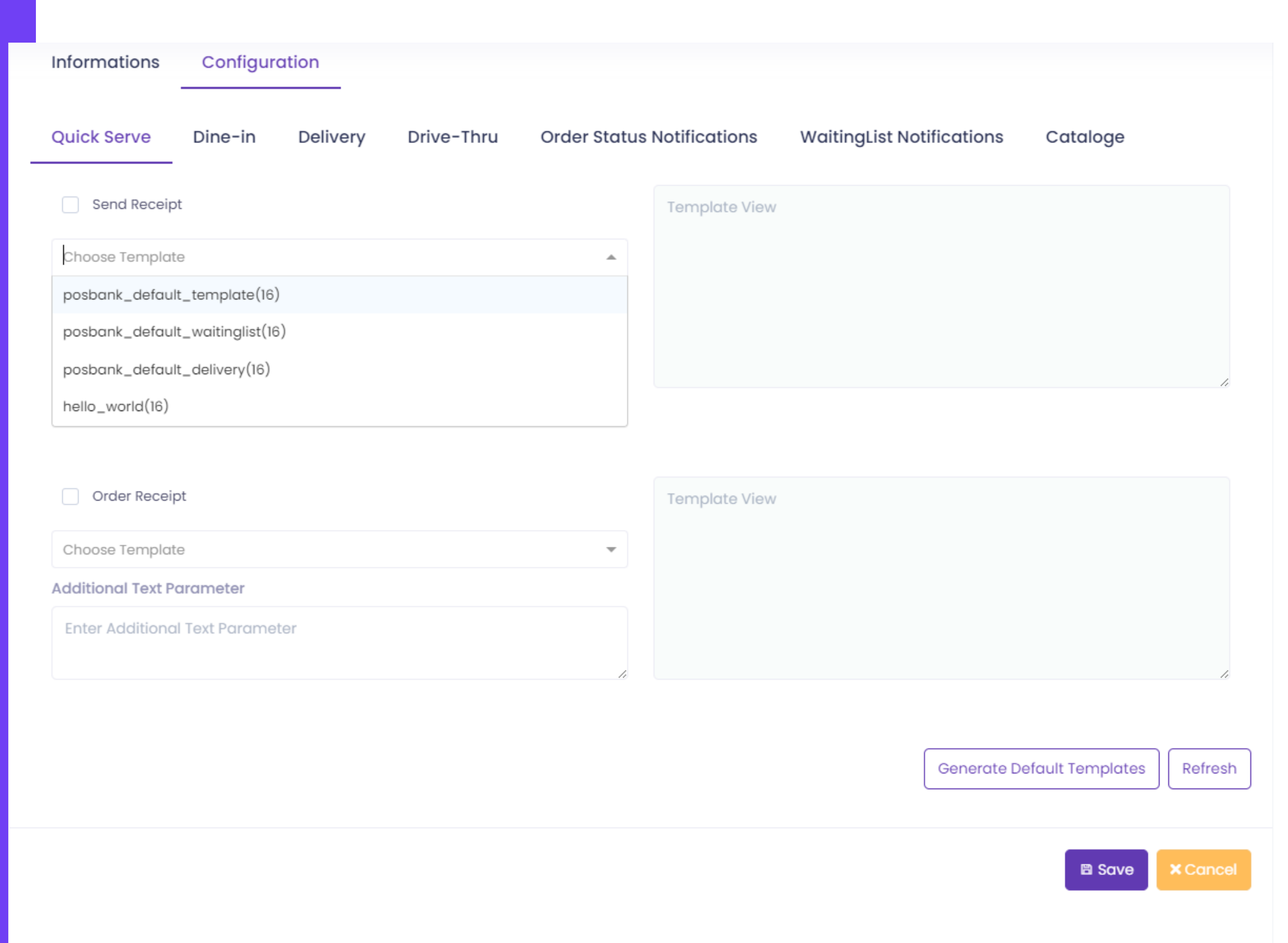

بعد ذلك يمكن تحديد الرسائل التي سيتم ارسالها تلقائياً للعملاء مع تعيين قوالب الرسائل . كما ويمكن إضافة نص إضافي على القالب

After that, the messages that will be sent automatically to customers can be determined with the set of message templates. Additional text can also be added to the template.

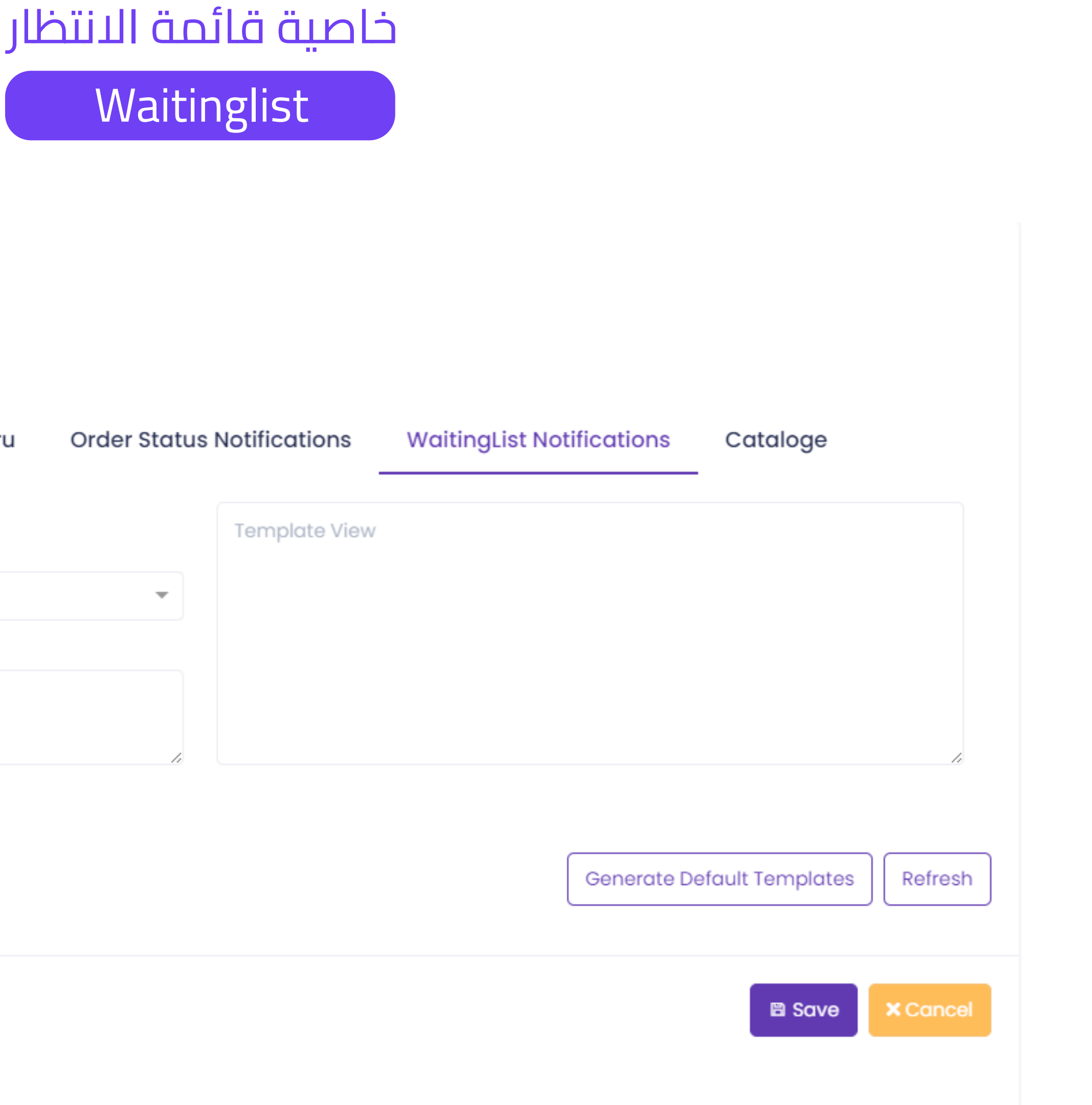

| Informations      | Configur       | ation    |            |      |
|-------------------|----------------|----------|------------|------|
| Quick Serve       | Dine-in        | Delivery | Drive-Thru | Orde |
| Send Messa        | ge             |          |            |      |
| Choose Templat    | te             |          |            |      |
| Additional Text P | arameter       |          |            |      |
| Enter Additiono   | ıl Text Parame | ter      |            |      |

- يمكن تفعيل خاصية قائمة الانتظار من هنا , حيث يمكن تحديد قالب الرسالة التي ستص للعميل عندما يكون هناك مكان شاغر في المطعم
- The waitinglist feature can be activated from here, where you can specify the message template that will be sent to the customer when there is a vacant place in the restaurant

| Quick Serve   | Dine-in  | Delivery        | Drive-Thru | Order Status Notifications | WaitingList Notifications | Cataloge      |
|---------------|----------|-----------------|------------|----------------------------|---------------------------|---------------|
| Enable        |          |                 |            |                            |                           |               |
|               |          |                 |            |                            |                           |               |
| hatsapp Manag | er Id: * |                 |            |                            |                           | Get Cataloaes |
|               |          |                 |            |                            |                           |               |
| Cataloge      | C        | hoose a Cataloç | ge         |                            | *                         | )             |
|               |          |                 |            | Create New Catalog         |                           |               |
| Menu          | D        | efault Menu     |            |                            | × 🔻                       | )             |
|               |          |                 |            |                            |                           |               |

لتفعيل خاصية استلام الطلبات عبر الواتساب يجب تفعيل خاصية الكاتلوج وذلك عن طريق إضافة الرقم التعريفي للواتساب والذي يمكن الحصول عليه من خلال موقع ميتا. بعد ذلك يمكن إضافة اسم جديد للقائمة التي ستعرض في الواتساب , بعد ذلك يمكن تحديد القائمة التي سترفع في الواتساب بعد ذلك يمكن حفظ البيانات لتفعيل الخاصية

To activate the feature of receiving orders via WhatsApp, you must activate the catalog feature by adding the WhatsApp ID, which can be obtained through the Meta website. After that, a new name can be added to the list that will be displayed in WhatsApp, after that you can select the list that will be uploaded to WhatsApp After that, the data can be saved to activate the feature

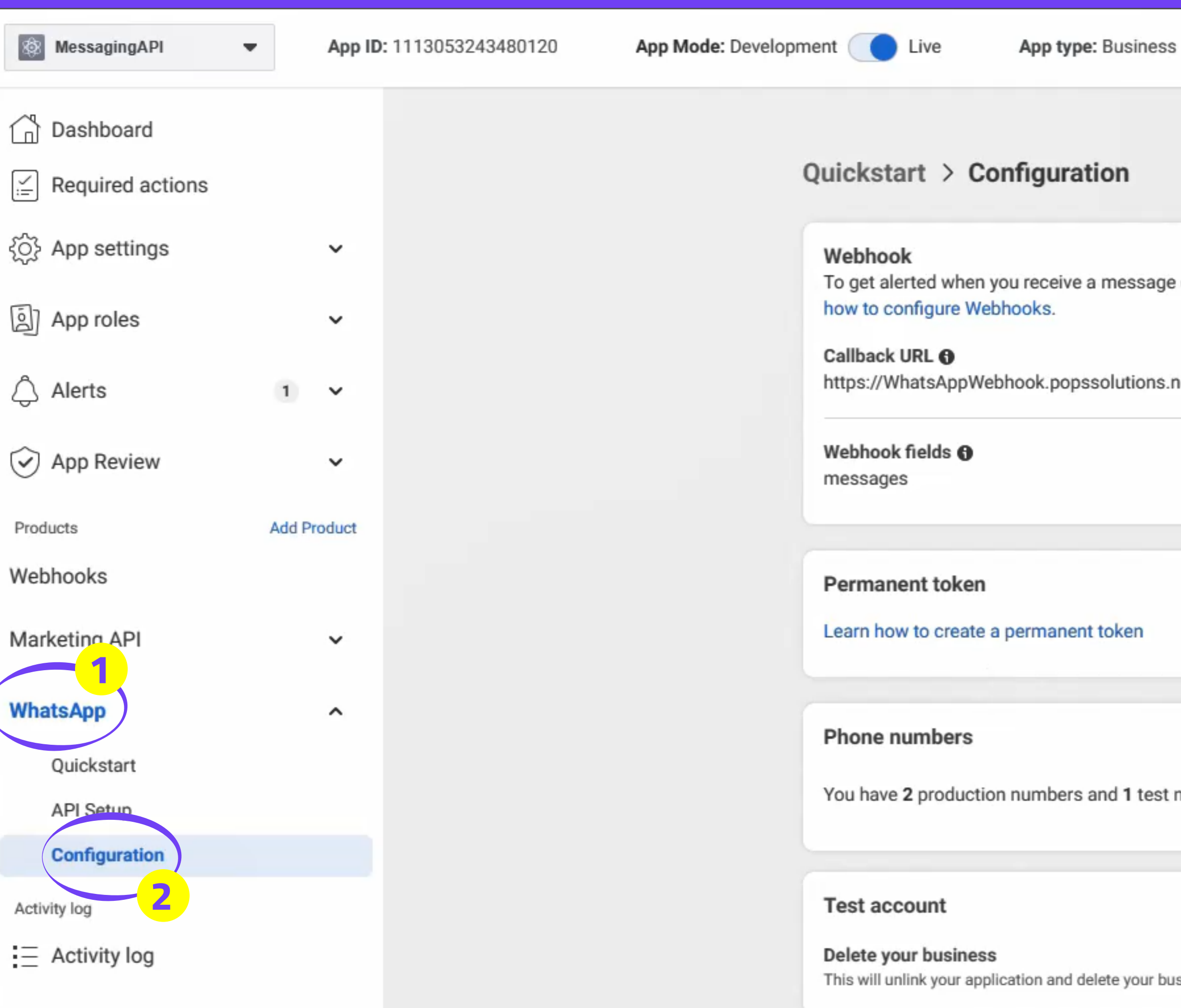

للحصول على الرقم التعريفي لواتساب مانيجر To get a WhatsApp Manager ID

| 8                                |                             |                      |                       |          |
|----------------------------------|-----------------------------|----------------------|-----------------------|----------|
|                                  |                             |                      |                       |          |
| e or when a message's stat       | us has changed, you need    | to set up a Webhooks | endpoint for your app | o. Learn |
| net/api/whatsapp                 | Verify token ()             |                      |                       | Edit     |
|                                  |                             |                      |                       | Manage   |
|                                  |                             |                      |                       |          |
|                                  |                             |                      |                       |          |
| number.                          |                             |                      | Manage phone          | numbers  |
|                                  |                             |                      |                       |          |
|                                  |                             |                      |                       |          |
| usiness portfolio, test WhatsApp | Business Accounts, and phon | e numbers.           |                       | Delete   |

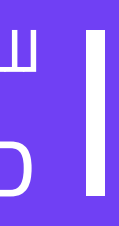

| 🔊 Meta                | =                                          |   |
|-----------------------|--------------------------------------------|---|
| What                  | sApp Manager                               |   |
| P p                   | osbank.sa                                  |   |
| Q Se                  | arch accounts and business portfolios      |   |
| Busines               | s portfolios                               |   |
| P P                   | osbank Technology                          |   |
| P 9                   | osbank Technology W.L.L<br>business assets |   |
| <b>P</b> 7            | business assets                            | ) |
| Your ac               | count                                      |   |
| RUZANNA N<br>End Make | loor Al Khaleej<br>ad accounts             |   |
|                       |                                            |   |
|                       | Create a business portfolio                |   |
|                       | Log out                                    |   |
| Jinga                 | pore                                       |   |

اختيار الحساب المراد تفعيل الكاتلوج به Choose the account you want to activate the catalog with

| 🔿 Meta                     |   |  |  |
|----------------------------|---|--|--|
| Business settings          |   |  |  |
| P posbank.sa               | • |  |  |
| Business asset groups      |   |  |  |
| Apps                       |   |  |  |
| Instagram accounts         |   |  |  |
| Commerce accounts          |   |  |  |
| WhatsApp Accounts          |   |  |  |
| 😞 Data sources             | ~ |  |  |
| D Brand Safety and Suitabi | ~ |  |  |
| Registrations              | ~ |  |  |
| A Integrations             | ~ |  |  |
| Billing & payments         | C |  |  |
| 🛞 Ad partnerships          | C |  |  |
| Security Center            |   |  |  |
| Or Requests                |   |  |  |
| C Notifications            |   |  |  |
| Business info 5            |   |  |  |
| ? Setup guide              |   |  |  |

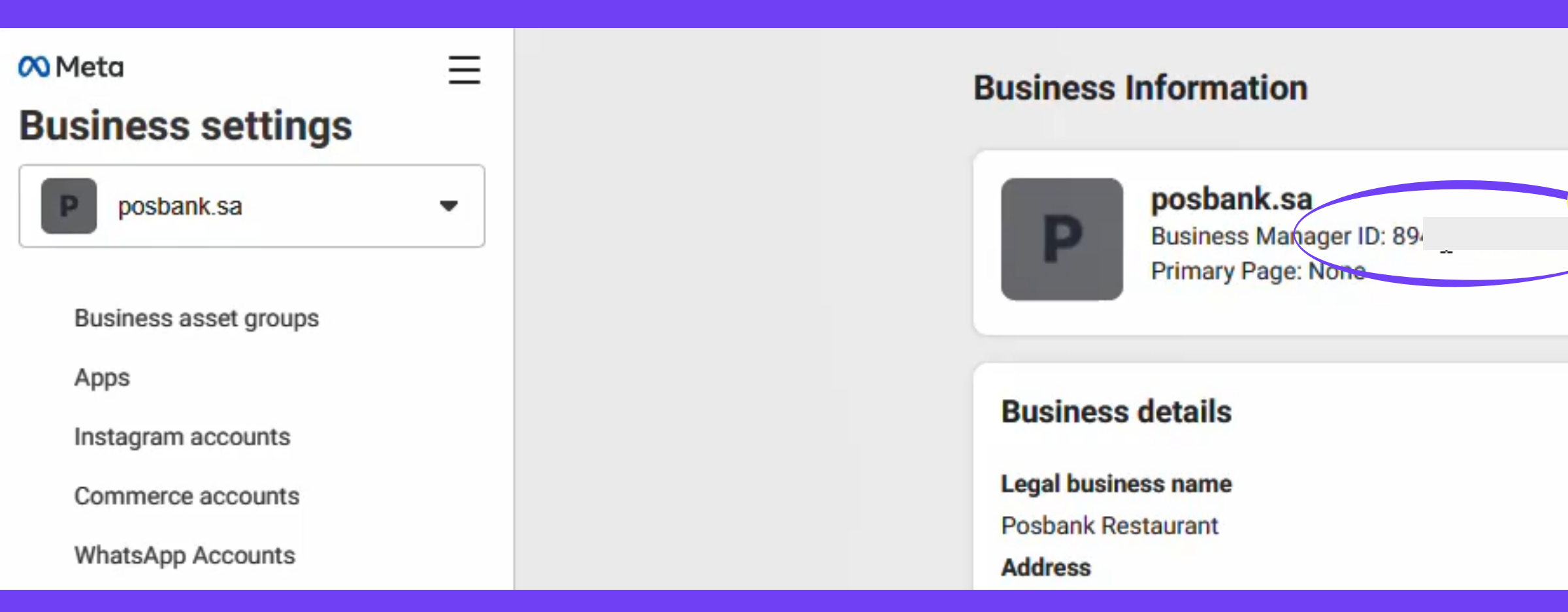

بعد ذلك قم بحفظ الرقم التعريفي وإضافته في نظام الانتربرايس لتفعيل خاصية الكاتلوج After that, save the ID and add it to the enterprise system to activate the catalog feature

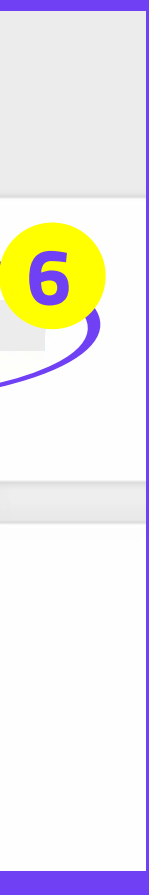

#### **KINGDOM OF BAHRAIN**

Office 41 - Building 884 - Road 3618 Block 436 - seef , Manama

> +973 33771183 +973 39999549

#### **KINGDOM SAUDI ARABIA**

Khobar North Buildings Baghlaf Prince Badr Street Intersection (A)

# POSBANK **MIDDLE EAST**

+966 138811050 +966 591058811

### **UAE, DUBAI**

6th Floor , Concord Tower , Dubai Media City , UAE

> +971 44549842 +971 544453452